## OUTLOOK EMAIL AND CALENDAR INSTRUCTIONS

## GETTING STARTED

• You can either login to your email account via a web browser at <u>login.microsoftonline.com</u> or the Outlook shortcut on your computer.

## SETTING UP AUTOMATIC RESPONSES

- 1. Click on the blue **File** tab in the upper-left corner.
- 2. Click on the box that reads Automatic Replies.

| $\sim$               |                                                                                                    |  |  |  |  |  |  |  |  |
|----------------------|----------------------------------------------------------------------------------------------------|--|--|--|--|--|--|--|--|
| e                    |                                                                                                    |  |  |  |  |  |  |  |  |
|                      | Account Information                                                                                                    |  |  |  |  |  |  |  |  |
|                      | taliff@mail.wvu.edu                                                                                                    |  |  |  |  |  |  |  |  |
|                      | Microsoft Exchange Add Account                                                                                                    |  |  |  |  |  |  |  |  |
| Save as Adobe<br>PDF | Account Settings                                                                                                    |  |  |  |  |  |  |  |  |
|                      | Account Change settings for this account or set up more<br>Account connections.                                                                            |  |  |  |  |  |  |  |  |
|                      | Access this account on the web.<br>http://outlook.office/65.com/owa/mail.wvu.eda/                                                                          |  |  |  |  |  |  |  |  |
|                      | Change                                                                                                    |  |  |  |  |  |  |  |  |
| Options              | Automatic Replies (Out of Office)                                                                                                    |  |  |  |  |  |  |  |  |
|                      | Use automatic replies to not#y others that you are out of office, on vacation, or Automatic Replies                                                        |  |  |  |  |  |  |  |  |
|                      | Canaro<br>Ganaro<br>Toolo - 402 C68 free of 405 C68                                                                                                    |  |  |  |  |  |  |  |  |
|                      | Rules and Alerts<br>Use Rules and Alerts to help organize your incoming e-mail messages, and receive<br>updates when items are added, changed, or removed. |  |  |  |  |  |  |  |  |
|                      | Slow and Disabled COM Add-ins<br>Manage COM add-ins that are effecting your Outlook experience.                                                            |  |  |  |  |  |  |  |  |
|                      | Manage Add-ins<br>Manage Add-ins<br>Manage Add-ins for Outlook.                                                                                            |  |  |  |  |  |  |  |  |
|                      |                                                                                                    |  |  |  |  |  |  |  |  |

- 3. ! Click on the Send automatic replies option.
- 4. ! Click on the Only send during this time range option.

| Autom | natic Replies - tali | ff@mail.wvu.edu                                | 23 |
|-------|----------------------|------------------------------------------------|----|
| O Do  | o not send autom     | atic replies                                   |    |
| Ser   | nd automatic repl    | ies                                            |    |
| Λ     | Uniy send du         | File (20) (2017                                |    |
| ት ስ   | Start time:          | PH 9/29/2017 • 8:00 AM                         |    |
| LL.   | End time:            | Fri 9/29/2017 • 5:00 PM •                      |    |
| Auton | matically reply one  | e for each sender with the following messages: |    |
| R     | Inside My Orga       | nization 🚱 Outside My Organization (On)        |    |
| Seg   | goe UI               | ▼ 8 ▼ B I <u>U</u> <u>A</u> := ;= ;= ;= ;=     |    |
|       |                      |                                                |    |
|       |                      |                                                |    |
|       |                      |                                                |    |
|       |                      |                                                |    |
|       |                      |                                                |    |
|       |                      |                                                |    |
|       |                      |                                                |    |
|       |                      |                                                |    |
|       |                      |                                                |    |
|       |                      |                                                |    |
|       |                      |                                                |    |
|       |                      |                                                |    |

- 5. ! Select the time range boxes to create the time you will be gone.
- **6.** Write a message or greeting that you want others to receive while you're gone. **Note:** You can change the greeting for individuals inside/outside of your organization.
- 7. ! Click OK.

## SETTING UP/EDITING CALENDER INVITES

- 1. ! Click on the Calendar tab in the bottom-left corner of your screen.
- 2. ! To schedule a meeting, click on the desired date. Then click **New Appointment** in the top-left corner of your screen.
- 3. ! Fill out the appointment page by inserting a subject, location, date and time.

| <b>R</b> .         | 5∂↑↓                                        | Ŧ                                   |                                         | Untitle                          | d - Appointment     |            | 0                                                    |          | ~ ( <b>Z</b> )       | ? 1 | - ¤/× |
|--------------------|---------------------------------------------|-------------------------------------|-----------------------------------------|----------------------------------|---------------------|------------|------------------------------------------------------|----------|----------------------|-----|-------|
| FILE               | APPOINTMENT                                 | INSERT FORMAT TEX                   | T REVIEW                                |                                  |                     |            |                                                      |          |                      |     |       |
| Save & De<br>Close | K ि Calendar<br>Jete ⊖ Forward →<br>Actions | Appointment Scheduling<br>Assistant | Skype<br>Meeting<br>Skype Meeting Notes | Invite<br>Attendees<br>Attendees | tes Recurrence Zone | Categorize | Private<br>High Importance<br>Low Importance<br>Tags | Zoom Add | s for<br>ice<br>-ins |     | ^     |
| Subject            | INSERT                                      | SUBJECT HERE                        |                                         |                                  |                     |            |                                                      |          |                      |     |       |
| Location           | INSERT                                      | LOCATION HERE                       |                                         | INVITE ATTENDEE HEI              | RE                  |            |                                                      |          |                      |     | -     |
| Start time         | Tue 9/26/2017                               | 3:30 PM                             | ✓ All day event                         |                                  |                     |            |                                                      |          |                      |     |       |
| End time           | Tue 9/26/2017                               | 4:00 PM                             | *                                       |                                  |                     |            |                                                      |          |                      |     |       |
|                    |                                             | $\hat{U}$                           | ADJUST DATE & TIM<br>HERE               | E                                |                     |            |                                                      |          |                      |     |       |

- 4. ! To invite a person to the meeting, click Invite Attendees and type in his/her name.
- 5. ! Click Save & Close in the top-left corner of the calendar entry.